## How to **Renew** a library item

1

## Please note

- Each item can be renewed **once** only.
- Renewals will not be possible if the item has been reserved by another user or items are overdue.

Go to the <u>library Catalogue/Sign in</u> page then follow the instructions below:

2

**Sign in** (top right) using your NMIT network username & password.

Sign In

Library Home | NMIT Home | Student Hub | Staff Portal | NMIT Moodle

3

| Click on <b>Current Loans</b> .                  |                      |
|--------------------------------------------------|----------------------|
| art your catalogue search here                   | Basic search V 💟 💟 🔍 |
| a <mark>ry Summary</mark><br><u>Messages</u> (0) | Current Loans (3)    |
| ora and welcome to the                           | library catalogue    |

| 4 | Click the <b>Renew</b> icon <sup>A</sup> ne renew,                                                                                                   |
|---|----------------------------------------------------------------------------------------------------|
|   | Start your catalogue search here     Basic search     V     Basic search     V     Permanent Leans (0)     Lean History (20)     Permanent Leans (0) |
|   | Title Classification                                                                                                    |
|   | Communication : organisation and innovation Rev ed. 658-45 BAR Pasifika styles : artists inside the museum 704.03 RAY                                |
|   | Practising social work : meeting the professional 361.32 THO challenge /                                                                             |
|   | or click the <b>Renew All</b> icon                                                                                                    |
|   |                                                                                                    |
| 5 | If you have already exceeded renewals, you will see the fol                                                                                          |
|   | Renew                                                                                                    |
|   | Maximum number of renewals reached                                                                                                    |
|   | Maximum number of renewals reached                                                                                                    |
|   |                                                                                                    |

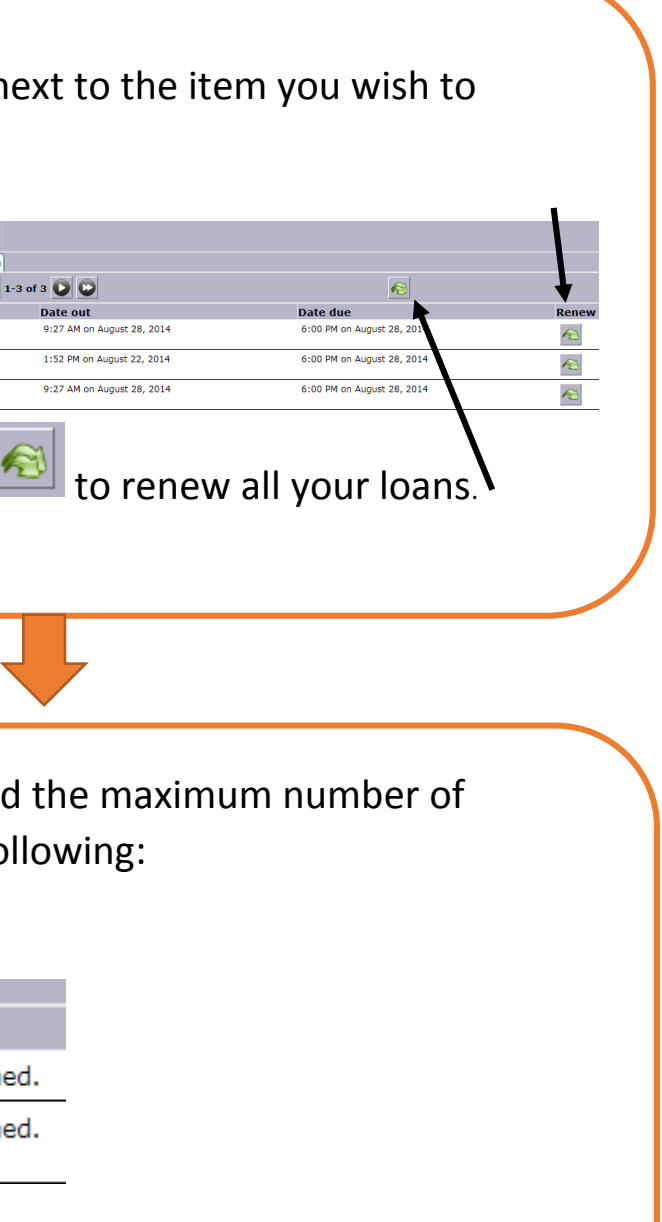